## Experiment No: 6

Date: .....

# PRINT MANAGEMENT AND FIREWALL CONFIGURATION

### AIM:

To demonstrate Print Management and Firewall Configuration.

## PROCEDURE:

### PRINT MANAGEMENT

 Go to Server Manager → Manage → Add Roles and Features → Next → Check on the Role-based or feature-based installation box and → Check on Select a server from the server pool and then → Next. Once it is done then, at the list of the roles find Print and Document Services → A popup window will open.

| elect server ro                                                         | les                                                                                                    | DESTINATION SERVE                                                                                                    |
|-------------------------------------------------------------------------|----------------------------------------------------------------------------------------------------|----------------------------------------------------------------------------------------------------|
| Before You Begin<br>Installation Type                                   | Select one or more roles to install on the selected server.<br>Roles                                                                                                    | Description                                                                                                    |
| Server Selection<br>Server Roles<br>Features<br>Confirmation<br>Results | <ul> <li>Active Directory Certificate Services</li> <li>Active Directory Domain Services</li> <li>Active Directory Federation Services</li> <li>Active Directory Lightweight Directory Services</li> <li>Active Directory Rights Management Services</li> <li>Application Server</li> <li>DHCP Server</li> <li>DNS Server</li> <li>Fax Server</li> <li>File And Storage Services (Installed)</li> <li>Hyper-V</li> <li>Network Policy and Access Services</li> <li>Remote Access</li> <li>Remote Desktop Services</li> </ul> | <ul> <li>Print and Document Services<br/>enables you to centralize print serv<br/>and network printer management<br/>tasks. With this role, you can also<br/>receive scanned documents from<br/>network scanners and route the<br/>documents to a shared network<br/>resource, Windows SharePoint<br/>Services site, or e-mail addresses.</li> </ul> |

2. Click on **Add features** and then  $\rightarrow$  Next  $\rightarrow$  Next  $\rightarrow$  Next.

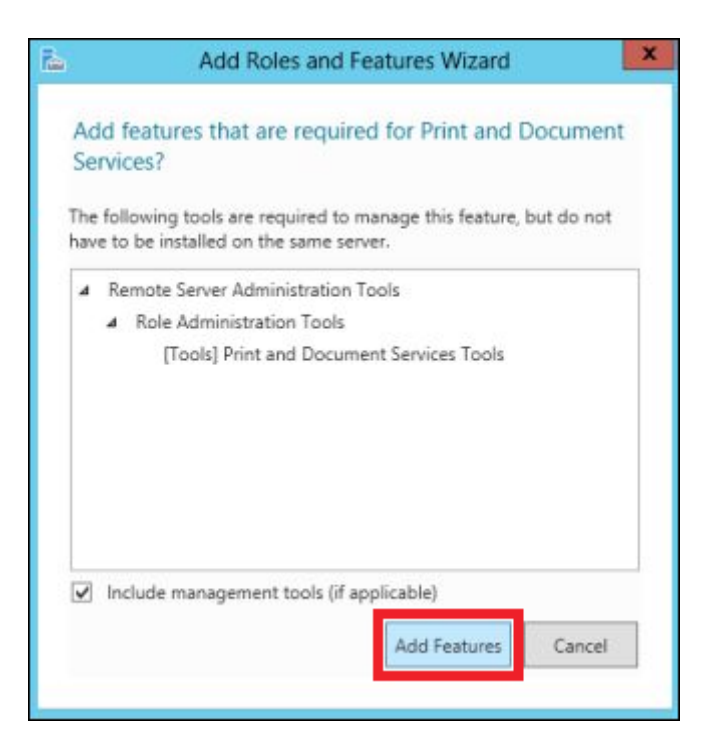

3. Check on the **Print Server** box and  $\rightarrow$  Next.

| elect role service<br>Before You Begin<br>Installation Type<br>Server Selection<br>Server Roles<br>Features<br>Print and Document Servi<br>Role Services | Select the role services to install for Print and Document Services Role services           Print Server           Distributed Scan Server           Internet Printing           LPD Service | DESTINATION SERVER<br>Description<br>Print Server includes the Print<br>Management snap-in, which is used<br>for managing multiple printers or<br>print servers and migrating printers<br>to and from other Windows print<br>servers. |
|----------------------------------------------------------------------------------------------------|----------------------------------------------------------------------------------------------------|----------------------------------------------------------------------------------------------------|
| Results                                                                                                    |                                                                                                    |                                                                                                    |

4. Click Install.

| onfirm installatio                           | n selections                                                                                                    | DESTINATION SERVI        |  |  |
|----------------------------------------------|----------------------------------------------------------------------------------------------------|--------------------------|--|--|
| Before You Begin<br>Installation Type        | To install the following roles, role services, or features on selecte<br>Restart the destination server automatically if required                                                                                                    | d server, click Install. |  |  |
| Server Selection<br>Server Roles<br>Features | Optional features (such as administration tools) might be displayed on this page because they have<br>been selected automatically. If you do not want to install these optional features, click Previous to clear<br>their check boxes. |                          |  |  |
| Print and Document Servi<br>Role Services    | Print and Document Services<br>Print Server                                                                                                    |                          |  |  |
| Confirmation                                 | Remote Server Administration Tools                                                                                                    |                          |  |  |
|                                              | Print and Document Services Tools                                                                                                    |                          |  |  |
|                                              | Export configuration settings<br>Specify an alternate source path                                                                                                    |                          |  |  |

## **Configuring the Print Server**

5. Click on **Server Manager**  $\rightarrow$  Tools  $\rightarrow$  Print Management  $\rightarrow$  then on the left panel click **Print Servers**  $\rightarrow$  then right click on **Printers** and  $\rightarrow$  Add Printer.

| ()                   |                               |              |         |             |                 |
|----------------------|-------------------------------|--------------|---------|-------------|-----------------|
| 🔚 Print Management   | Printer Name                  | Queue Status | Jobs In | Server Name | Driver Name     |
| ⊿ 📝 Custom Filters   | Fax (redirected 1)            | Ready        | 0       | DC (local)  | Microsoft Share |
| 📝 All Printers (3)   | Microsoft XPS Document Writer | Ready        | 0       | DC (local)  | Microsoft XPS [ |
| 📝 All Drivers (5)    | Microsoft XPS Document Write  | Ready        | 0       | DC (local)  | Microsoft XPS [ |
| 📝 Printers Not Ready |                               | -            |         |             |                 |
| 📝 Printers With Jo   |                               |              |         |             |                 |
| 🔺 📋 Print Servers    |                               |              |         |             |                 |
| 🔺 📋 DC (local)       |                               |              |         |             |                 |
| 🔹 Drivers 🗨          |                               |              |         |             |                 |
| 📮 Forms              |                               |              |         |             |                 |
| Ports                | ·                             |              |         |             |                 |
| 🛤 Print 🛛 Add Print  | ter                           |              |         |             |                 |
| Deployed P Show Ext  | ended View                    |              |         |             |                 |
| View                 | •                             |              |         |             |                 |
| Refresh              |                               |              |         |             |                 |
| Export Lis           | st                            |              |         |             |                 |
| Help                 |                               |              |         |             |                 |
|                      | 11                            |              |         |             |                 |

6. Attach the printer to your computer. Choose the right port where your printer is connected.

Printer Installation

Pick an installation method.

| • Search the network for printers          |                                                                     |   |  |  |  |  |  |
|--------------------------------------------|---------------------------------------------------------------------|---|--|--|--|--|--|
|                                            |                                                                     |   |  |  |  |  |  |
|                                            |                                                                     |   |  |  |  |  |  |
| Add a new printer using an existing port:  | TS001 (LAPTOP-HOST: PRN2:# 1)<br>LPT1: (Printer Port)               | ~ |  |  |  |  |  |
| ○ Create a new port and add a new printer: | LPT2: (Printer Port)<br>LPT3: (Printer Port)<br>COM1: (Serial Port) |   |  |  |  |  |  |
|                                            | COM2: (Serial Port)<br>COM3: (Serial Port)                          |   |  |  |  |  |  |
|                                            | COM4: (Serial Port)<br>FILE: (Print to File)                        |   |  |  |  |  |  |
|                                            | PORTPROMPT: (Local Port)<br>TS001 (LAPTOP-HOST: PRN2:# 1)           |   |  |  |  |  |  |
|                                            | TS002 (LAPTOP-HOST: PRN5:# 1)<br>TS003 (LAPTOP-HOST: PRN4:# 1)      | _ |  |  |  |  |  |
|                                            | TS004 (LAPTOP-HOST: PRN3:# 1)                                       |   |  |  |  |  |  |

7. Choose "Use an existing printer driver on the computer" if you have an existing printer driver otherwise choose "Install a new driver" and follow the wizard. Click Next.

| Printer Driver<br>Pick a driver for the new printer.       |        |        |        |
|------------------------------------------------------------|--------|--------|--------|
| $\bigcirc$ Use the printer driver that the wizard selected |        |        |        |
| Compatible driver cannot be found.                         |        |        |        |
| $\odot$ Use an existing printer driver on the computer     |        |        |        |
| HP Deskjet 1010 Series Class Driver                        |        | ~      |        |
| ○ Install a new driver                                     |        |        |        |
|                                                            |        | _      |        |
|                                                            |        |        |        |
|                                                            |        |        |        |
|                                                            | < Back | Next > | Cancel |

8. Give a friendly name to your printer and share it with other users on the network. Click Next.

#### Printer Name and Sharing Settings

You can give the printer a friendly name and specify whether other people can use the printer.

| Printer Name:   | HP Deskjet 1010 Series Class Driver |
|-----------------|-------------------------------------|
| Share this prir | nter                                |
| Share Name:     | HP Deskjet 1010 Series Class Driver |
| Location:       |                                     |
| Comment:        |                                     |
|                 |                                     |
|                 |                                     |
|                 |                                     |
|                 |                                     |
|                 | < Back Next > Cancel                |
|                 | Concert Concert                     |

9. Click Next to finish the printer installation.

#### Printer Found

The printer is ready to be installed. Please review the printer settings below, and then click Next to install the printer.

| Name:       | HP Deskjet 1010 Series Class Driver |        |        |        |
|-------------|-------------------------------------|--------|--------|--------|
| Share Name: | HP Deskjet 1010 Series Class Driver |        |        |        |
| Model:      | HP Deskjet 1010 Series Class Driver |        |        |        |
| Port Type:  | LAPTOP-HOST: PRN2:# 1               |        |        |        |
| Port Name:  | TS001                               |        |        |        |
| Location:   |                                     |        |        |        |
| Publish:    | No                                  |        |        |        |
| Comment:    |                                     |        |        |        |
|             |                                     |        |        |        |
|             |                                     |        |        |        |
| <br>        |                                     |        |        |        |
|             |                                     | < Back | Next > | Cancel |

### 10. Click Finish.

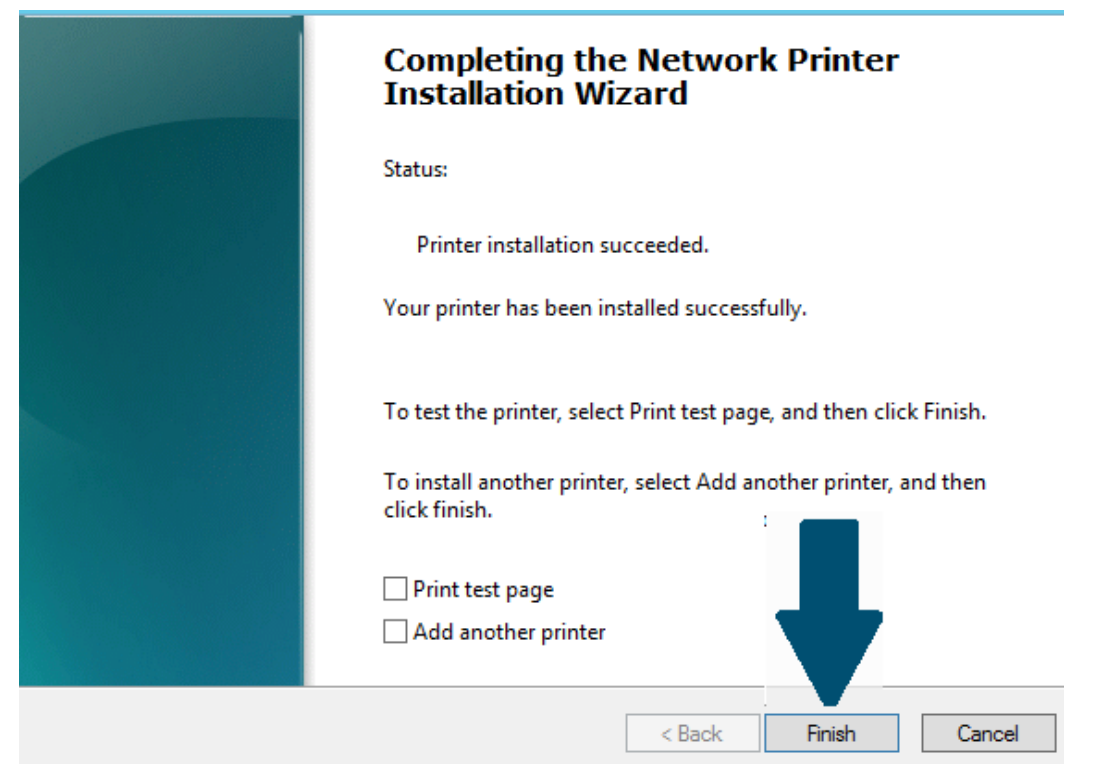

11. Again, go to the **Printer Management Console** and right click on the printer icon. Click Manage Sharing. Go to the Sharing tab and check mark both options as shown in figure. Click Apply and then OK.

| General  | Sharing                                              | Ports                                        | Advanced                                      | Color Manage                                        | ement                        | Security                                | Device Settings             | ; |
|----------|------------------------------------------------------|----------------------------------------------|-----------------------------------------------|-----------------------------------------------------|------------------------------|-----------------------------------------|-----------------------------|---|
| -        | You ca<br>printe<br>off.                             | an share<br>r will no                        | e this printe<br>t be availat                 | r with other u<br>ble when the c                    | sers or<br>ompu              | n your net<br>iter is slee              | work. The<br>ping or turned |   |
| <b>~</b> | Share this                                           | printer                                      |                                               |                                                     |                              |                                         |                             |   |
| Sha      | are name:                                            | HPI                                          | Deskjet 101                                   | 0 Series Class I                                    | Driver                       |                                         |                             |   |
| ✓<br>✓   | Render pr<br>List in the                             | int jobs<br>directo                          | on client c<br>ry                             | omputers                                            |                              |                                         |                             |   |
| -D       | rivers                                               |                                              |                                               |                                                     |                              |                                         |                             |   |
|          | lf this prin<br>Windows,<br>users do r<br>shared pri | iter is sh<br>, you ma<br>not have<br>inter. | nared with u<br>ay want to i<br>e to find the | isers running<br>install additior<br>print driver w | differe<br>nal dri<br>/hen t | ent versior<br>vers, so th<br>hey conne | ns of<br>at the<br>act to   |   |
|          |                                                      |                                              |                                               |                                                     | Ado                          | ditional Dr                             | iver:                       |   |
|          |                                                      |                                              |                                               | ОК                                                  |                              | Cancel                                  | Apply                       |   |

12. You have successfully configured and deployed your print server. This printer will be visible to other users on your network.

## FIREWALL CONFIGURATION

The Windows Firewall with Advanced Security is a firewall that runs on the Windows Server 2012 and is turned on by default. The Firewall settings within Windows Server 2012 are managed from within the **Windows Firewall Microsoft Management Console**.

Here we are going to **block the incoming ping requests through the firewall**. Ping uses ICMP echo packets and we can block these packets for blocking ping requests.

Before starting, make sure that the firewalls in the server and the client are turned on. In the client command window, check the connection using the Ping utility. Here the server has the IP address 192.168.0.1.

| C:\Users\y>ping 192.168.0.1                          |
|------------------------------------------------------|
| Pinging 192.168.0.1 with 32 bytes of data:           |
| Reply from 192.168.0.1: bytes=32 time=6ms TTL=128    |
| Reply from 192.168.0.1: bytes=32 time=2ms TTL=128    |
| Reply from 192.168.0.1: bytes=32 time=2ms TTL=128    |
| Replý from 192.168.0.1: býtes=32 time=1ms TTL=128    |
|                                                      |
| Ping statistics for 192.168.0.1:                     |
| Packets: Sent = 4, Received = 4, Lost = 0 (0% loss), |
| Approximate round trip times in milli-seconds:       |
| Minimum = 1ms, Maximum = 6ms, Average = 2ms          |
|                                                      |

To set Firewall settings perform the following steps -

1. Click on the Server Manager from the taskbar  $\rightarrow$  Click the **Tools** menu and select **Windows Firewall with Advanced Security**.

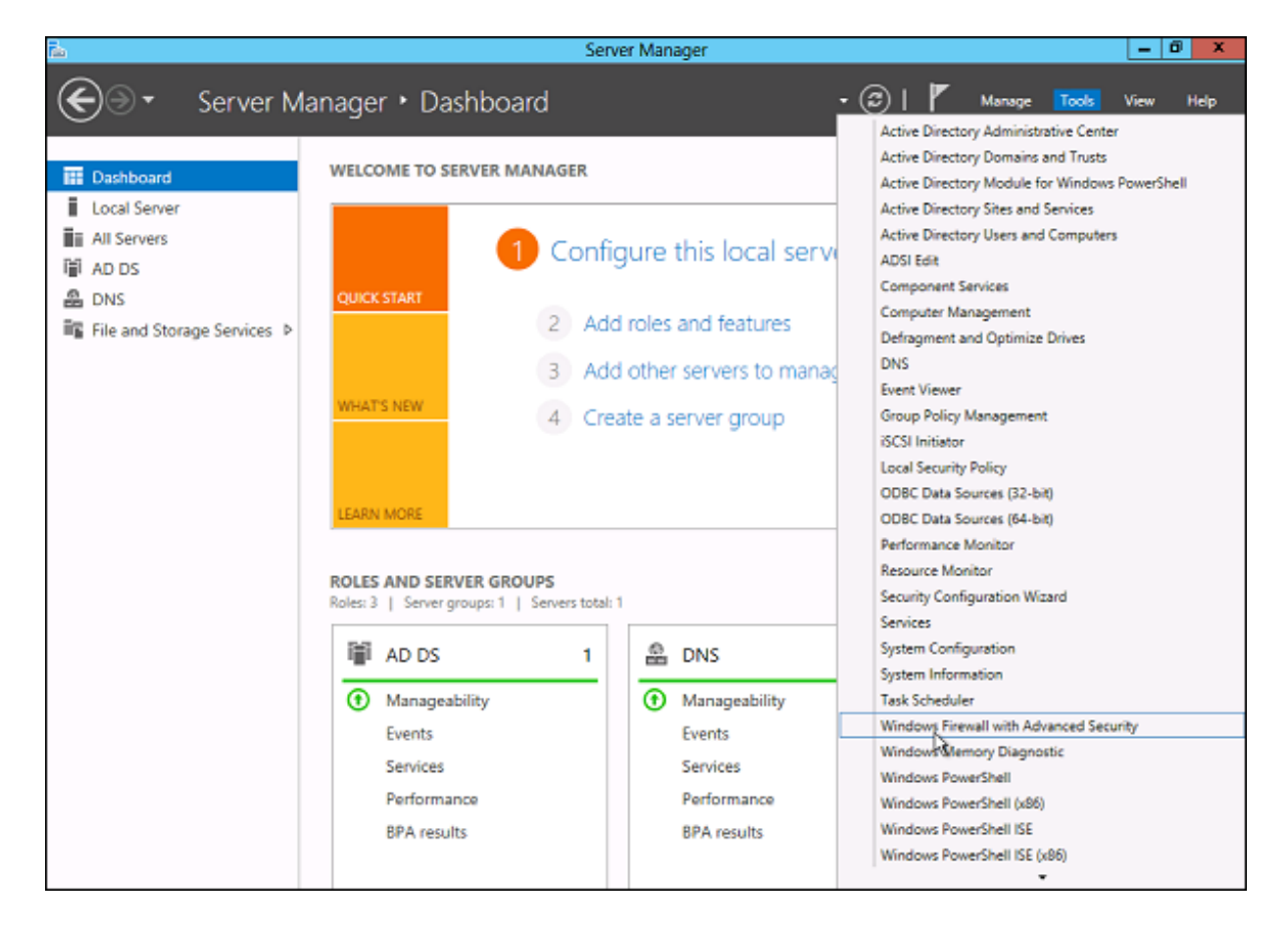

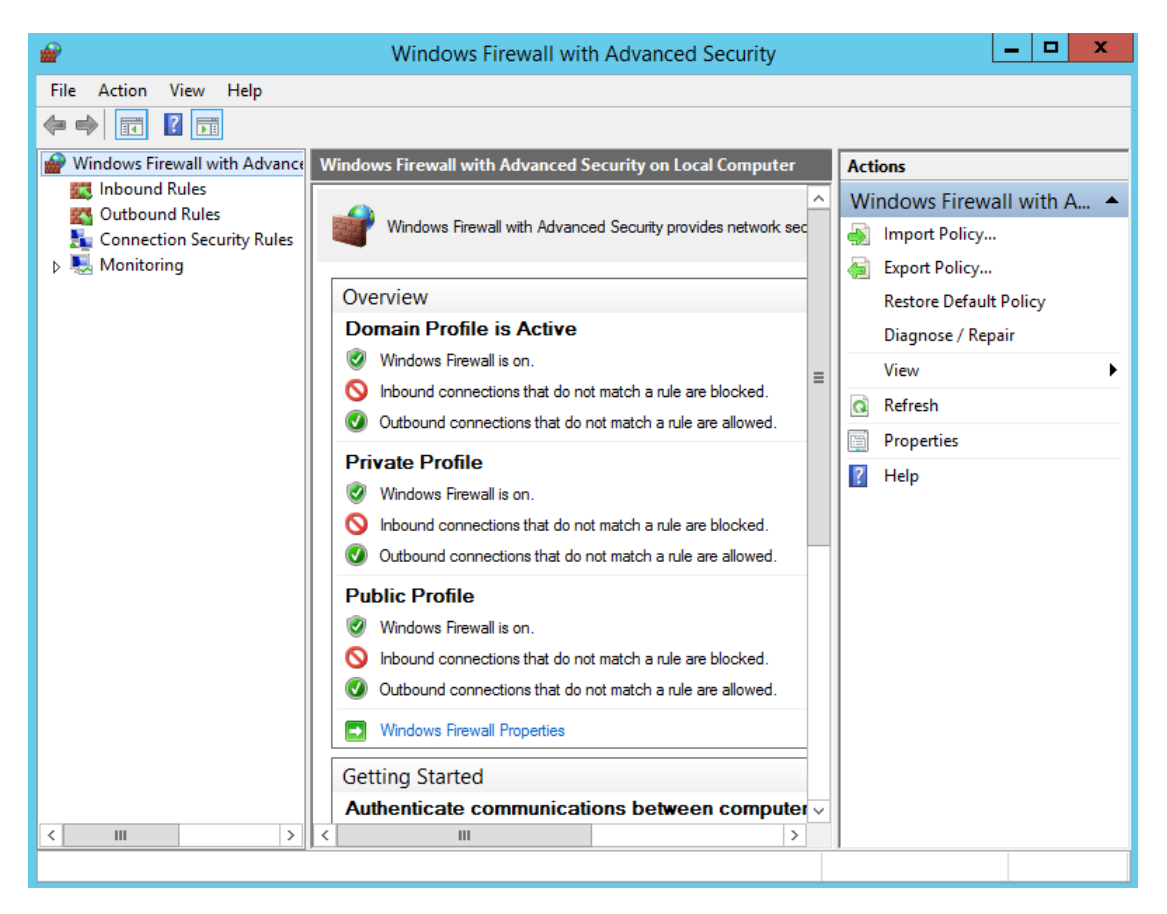

 Go to the section of incoming rules ("Inbound Rules"). Here we are interested in the predefined rule for IPV4 — "File and Printer Sharing (echo request - incoming ICMPv4 traffic)".

Note that there can be three rules in the table having the same name. In fact, this is the same rule that is simply configured for different profiles: one for the **domain** profile, the second for the **general** and the **private** ones. Sometimes all are combined into one rule and the three profiles can be configured in that rule's properties.

| 🍬 🌳 🖄 📰 🗟 🚺                                                       |                                                                                                    |                                                                                                    |                                               |                                  |                                                                                                    |  |  |
|-------------------------------------------------------------------|----------------------------------------------------------------------------------------------------|----------------------------------------------------------------------------------------------------|-----------------------------------------------|----------------------------------|----------------------------------------------------------------------------------------------------|--|--|
| I Windows Firewall with Advance                                   | Inbound Rules                                                                                                    | nbound Rules Actions                                                                                                    |                                               |                                  |                                                                                                    |  |  |
| Inbound Rules                                                     | Name                                                                                                    | Group                                                                                                    | Profile                                       | En ^                             | Inbound Rules                                                                                                    |  |  |
| M Outbound Rules<br>♣ Connection Security Rules<br>▷ ♣ Monitoring | <ul> <li>DHCP Server v6 (UDP-In)</li> <li>DHCP Server v6 (UDP-In)</li> <li>DHCP Server - Remote Service Management using SCM</li> <li>DHCP Server (RPC-In)</li> <li>DHCP Server (RPCSS-In)</li> <li>DHCP Server (SMB-In)</li> </ul>                                                                                                    | DHCP Server<br>DHCP Server<br>DHCP Server Management<br>DHCP Server Management<br>DHCP Server Management                                                                                         | AII<br>AII<br>AII<br>AII<br>AII<br>AII        | Ye<br>Ye<br>Ye<br>Ye<br>Ye       | Image: New Rule       Image: Very Profile       Image: Very Profile       Image: Very P |  |  |
|                                                                   | DHCP Server Failover (TCP-In)     Distributed Transaction Coordinator (RPC)     Distributed Transaction Coordinator (RPC-EPMAP)     Distributed Transaction Coordinator (TCP-In)     ONS (TCP. Incoming)                                                                                                    | DHCP Server Management<br>Distributed Transaction Coo<br>Distributed Transaction Coo<br>Distributed Transaction Coo<br>DNS Service                                                               | AII<br>AII<br>AII<br>AII<br>AII               | Ye<br>Nc<br>Nc<br>Nc<br>Nc<br>Ye | Refresh       Export List       Help                                                                                                    |  |  |
|                                                                   | ODNS (UDP, Incoming)     RPC (TCP, Incoming)     RPC Endpoint Mapper (TCP, Incoming)     File and Printer Sharing (Echo Request - ICMPv4-In)                                                                                                    | DNS Service<br>DNS Service<br>DNS Service<br>File and Printer Sharing                                                                                                    | AII<br>AII<br>AII                             | Ye<br>Ye<br>Ye                   | File and Printer Sharing ( ▲                                                                                                    |  |  |
|                                                                   | <ul> <li>File and Printer Sharing (Echo Request - ICMPv6-In)</li> <li>File and Printer Sharing (LLMNR-UDP-In)</li> <li>File and Printer Sharing (NB-Datagram-In)</li> <li>File and Printer Sharing (NB-Name-In)</li> <li>File and Printer Sharing (NB-Session-In)</li> <li>File and Printer Sharing (SMB-In)</li> <li>File and Printer Sharing (Sooler Service - RPC)</li> </ul> | File and Printer Sharing<br>File and Printer Sharing<br>File and Printer Sharing<br>File and Printer Sharing<br>File and Printer Sharing<br>File and Printer Sharing<br>File and Printer Sharing | Ali<br>Ali<br>Ali<br>Ali<br>Ali<br>Ali<br>Ali | Ye<br>Ye<br>Ye<br>Ye<br>Ye<br>Ye | Copy         Delete         Properties         Help                                                                                                    |  |  |

3. On double clicking the rule, a new window will turn up showing the **properties** of the rule. In the **General** tab, we can change the **Action** to **Block the connection**.

| File and Printer Sharing (Echo Request - ICMPv4-In) Proper                                                                                                    | File and Printer Sharing (Echo Request - ICMPv4-In) Proper                                                                                                    |
|----------------------------------------------------------------------------------------------------|----------------------------------------------------------------------------------------------------|
| Protocols and Ports       Scope       Advanced       Local Principals       Remote Users         General       Programs and Services       Remote Computers         Image: This is a predefined rule and some of its properties cannot be modified.       General         Image: The and Printer Sharing (Echo Request - ICMPv4-In)       Description:         Echo Request messages are sent as ping requests to other nodes.       Image: Trabled | Protocols and Ports       Scope       Advanced       Local Principals       Remote Users         General       Programs and Services       Remote Computers         Image: This is a predefined rule and some of its properties cannot be modified.       General         General       Name:         Image: The and Printer Sharing (Echo Request - ICMPv4-In)         Description:       Echo Request messages are sent as ping requests to other nodes.         Image: The anal Printer Sharing (Echo Request to the printer Sharing to the printer Sharing to the printer S |
| Action <ul> <li>Allow the connection</li> <li>Allow the connection if it is secure</li> <li>Customize</li> <li>Block the connection</li> </ul>                                                                                                    | Action <ul> <li>Allow the connection</li> <li>Allow the connection if it is secure</li> <li>Customize</li> <li>Ilock the connection</li> </ul>                                                                                                    |
| OK Cancel Apply                                                                                                    | OK Cancel Apply                                                                                                    |

### 4. Click on Apply and OK. You can notice the change in the rule icon.

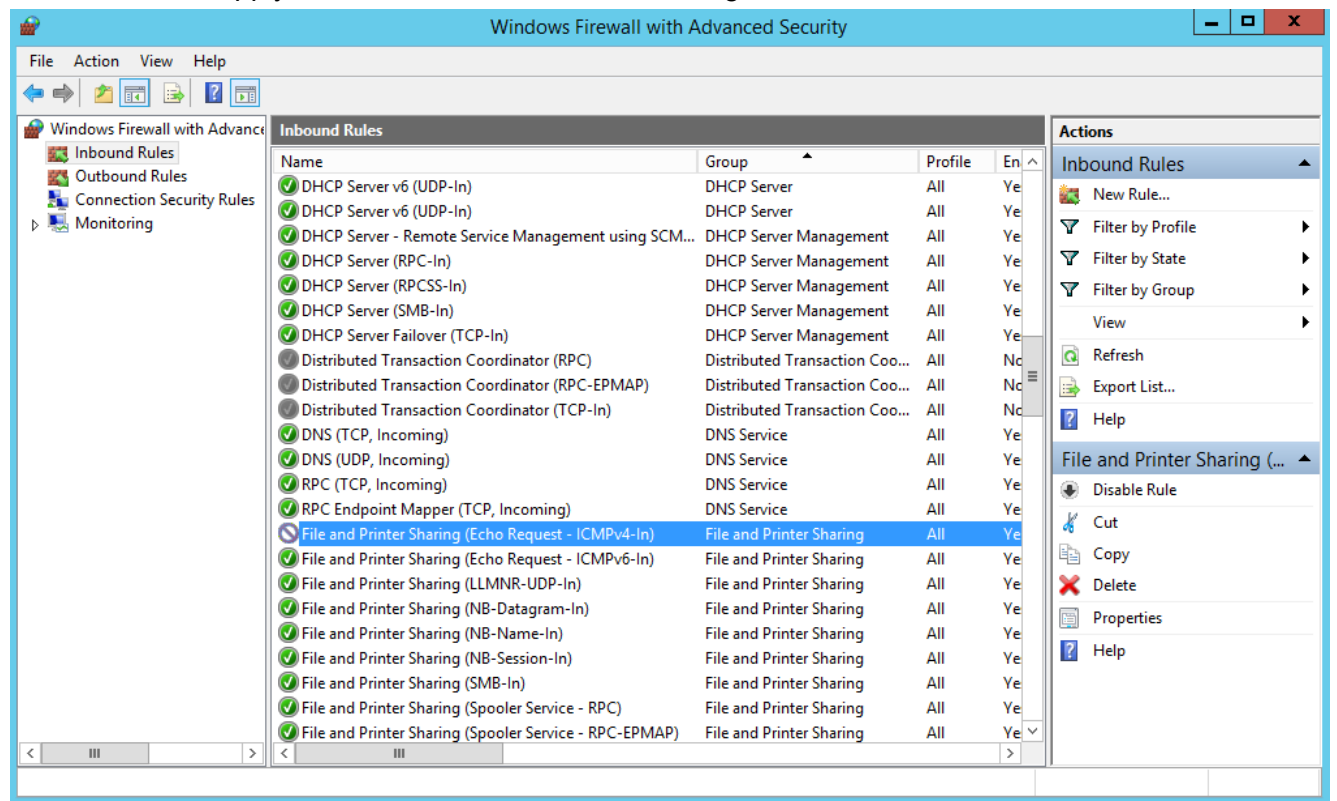

5. Check the Ping utility again. Now we cannot get a successful ping, while all other services work fine (such as NFS, DNS, etc.)

```
C:\Users\y>ping 192.168.0.1

Pinging 192.168.0.1 with 32 bytes of data:

Request timed out.

Request timed out.

Request timed out.

Request timed out.

Ping statistics for 192.168.0.1:

Packets: Sent = 4, Received = 0, Lost = 4 (100% loss),
```

### **RESULT:**

Demonstrated the print management services and tested the firewall configurations successfully.